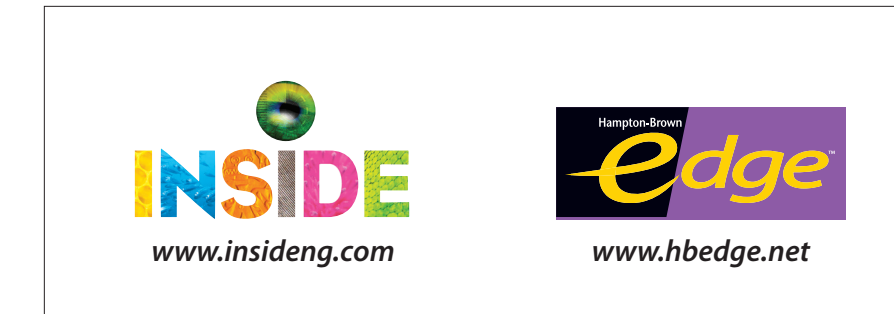

# Online Coach®

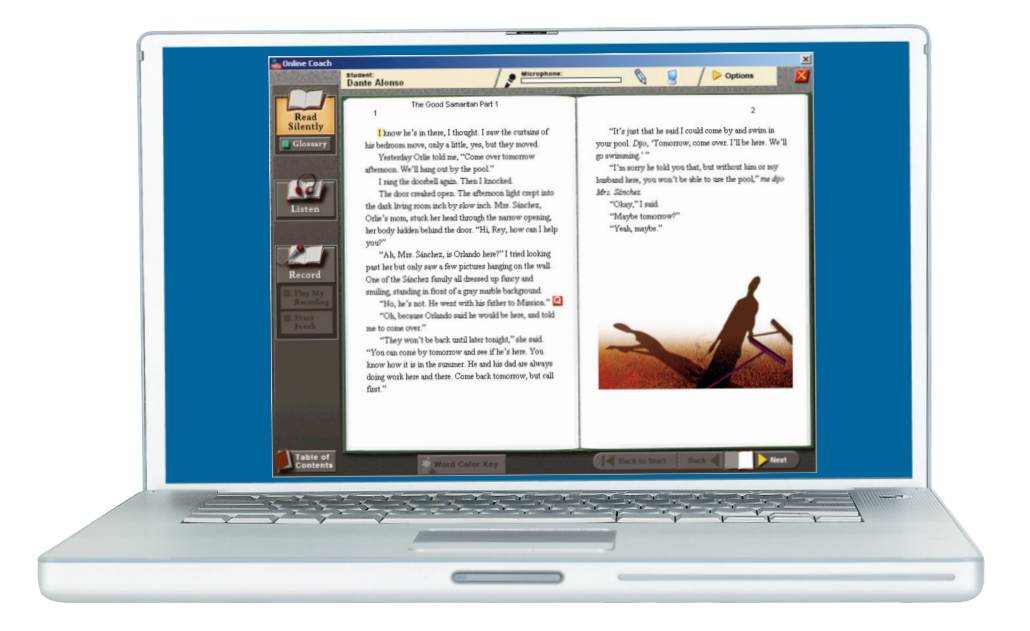

NATIONAL GEOGRAPHIC

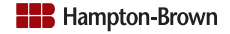

## Contents

| About Implementing Inside and Edge Online Coach 1    |
|------------------------------------------------------|
| Implementation Timeline2                             |
| Completing the District Import File3                 |
| Headsets5                                            |
| Installing the Online Coach Student Software6        |
| Windows® Installation                                |
| Mac <sup>®</sup> Installation <b>16</b>              |
| Installing the Online Coach Libraries 22             |
| Windows® Installation23                              |
| Mac® Installation <b>24</b>                          |
| Administrator and Teacher Access                     |
| Confirming Account Activation 28                     |
| Preparing Participants                               |
| Providing Local Support                              |
| Appendices & Tables                                  |
| Appendix A: Firewall Rules and Proxy Server Settings |
| Appendix B: Fonts35                                  |
| Table A: Ordering Information                        |
| Table B: Minimum System Requirements                 |
| Table C: Contact Information <b>37</b>               |

## **About Implementing Inside and Edge Online Coach**

In this starter guide, you will find detailed instructions for implementing Inside and Edge Online Coach from National Geographic School Publishing (NGSP). Online Coach provides high-interest materials and a supportive reading environment to help striving readers practice in a safe environment. The program also provides structured support and motivation to engage students as they build reading power. The associated teacher website allows educators to manage class rosters and review performance results.

Each student using the Online Coach will need a computer connected to the Internet with the student or "client" software installed. Students will also need headsets with built-in microphones. Participating educators will access the teacher website to manage student settings and assignments, view performance reports, and access online archives of student audio recordings.

*Inside* and *Edge* are proficiency-based reading programs. *Inside* Online Coach supports middle school students, placed in one of three reading-proficiency levels, C, D, or E. *Edge* Online Coach supports high school students placed in one of three reading-proficiency levels A, B, or C. (Note: Online Coach is not intended for students with reading grade levels below 3.0.)

All students require an *Inside* or *Edge* reading level in order to use the Online Coach. Districts may load reading levels into the system in one of four ways:

- 1. Populate the Inside or Edge Level field in the district import file
- 2. Populate the Reading Grade Level field in the district import file; the system will translate these values into *Inside* or *Edge* reading levels
- 3. Input via the teacher website
- 4. Assign the Placement Test through *Inside* or *Edge* eAssessment; the system will assign the student's level based on their test score

Online Coach uses a set of True Type fonts, usually present on standard operating systems. When these standard fonts are unavailable, the Online Coach selects a default font that may not fit on the page. If this occurs, refer to the instructions in Appendix B to determine which fonts are missing and install them onto your workstation.

## **Implementation Timeline**

It's important to consider implementation before ordering Online Coach. For this reason, your NGSP Sales Representative will provide Online Coach product and technical information to support your decision-making process. We also recommend identifying a subscriber and technical contact in your district to coordinate the implementation. Your subscriber contact will work with NGSP to coordinate the order and oversee local implementation. Your technology contact will ensure site readiness by confirming hardware, software, and connectivity for participating administrators, teachers, and students.

The following shows a recommended implementation timeline leading up to the first day of student use.

#### Implementation Timeline

#### Week 1: Ordering

- Order Online Coach
- Purchase headsets

#### Week 2: District Import

- Complete & submit district import template
- Announce Online Coach to participating schools & teachers

#### Week 3: Site Readiness

- · Load software & confirm site readiness
- Schedule complimentary training

#### Week 4: Announcement

• Invite participating teachers to Online Coach training

#### Week 5: Activation

- Confirm import & account activation
- Prepare for training

#### Week 6: Training

• Teachers participate in hands-on training

Consider planning for these implementation tasks in the six weeks leading up to your first test administration.

## **Completing the District Import File**

Once National Geographic School Publishing receives your Online Coach order, our Customer Service Representative will email a district import template to your subscriber contact. The district import template is an Excel file with two main worksheets, one for administrator information and another for teacher and student information. We recommend completing the template at least three weeks prior to account activation.

National Geographic School Publishing uses the import file to establish administrator and teacher log-ins, and to set up class rosters. Information from the import file is also used to create online student records, which teachers can edit via the teacher website. Finally, we use the student's name and school to create a student log-in.

For consistency, it's best to populate the district import template with information from your district's student information system (SIS). Larger districts with high mobility rates may want to arrange automated updates. Smaller districts or single-site users may choose to load administrator and teacher information by way of the district import template and hand-input student information. The following charts give character limits and guidelines for each field in the district import template.

| Administrator Worksheet |                    |                                                                                                    |  |  |
|-------------------------|--------------------|----------------------------------------------------------------------------------------------------|--|--|
| Field                   | Character<br>Limit | Notes                                                                                                    |  |  |
| District Name*          | 50                 | Fill in as you would like the district name to display on reports                                                                         |  |  |
| School Name*            | 50                 | Leave blank for District Administrators                                                                                                   |  |  |
| First Name*             | 30                 | Fill in for all district and school administrators, who need to access Online<br>Coach                                                    |  |  |
| Middle Name             | 30                 | Fill in if needed for administrators with the same first and last name                                                                    |  |  |
| Last Name*              | 40                 | Fill in for all district and school administrators, who need to access Online<br>Coach                                                    |  |  |
| Work eMail<br>Address*  | 7 min<br>255 max   | Becomes the administrator's Online Coach username and contact email for NGSP tech support                                                 |  |  |
| Password*               | 5 min<br>20 max    | Becomes the administrator's Online Coach password                                                                                         |  |  |
| Coach IT User           | n/a                | /a Use "Y" for any user who needs access to installation and advanced IT administration tools. Use "N" for regular administrative access. |  |  |

\* Required Field

| Teacher & Student Worksheet      |                    |                                                                                                    |  |  |
|----------------------------------|--------------------|----------------------------------------------------------------------------------------------------|--|--|
| Field                            | Character<br>Limit | Notes                                                                                                    |  |  |
| School Name*                     | 50                 | Repeat for all students associated with the school                                                                            |  |  |
| Teacher First<br>Name*           | 30                 | Repeat for all of the teacher's students                                                                                      |  |  |
| Teacher Middle<br>Name           | 30                 | Repeat for all of the teacher's students or leave blank if teacher's name is unique within the school                         |  |  |
| Teacher Last<br>Name*            | 40                 | Repeat for all of the teacher's students                                                                                      |  |  |
| Teacher School<br>email Address* | 7 min<br>255 max   | Becomes the teacher's Online Coach username and contact email for NGSP tech support; repeat for all of the teacher's students |  |  |
| Teacher<br>Password*             | 5 min<br>20 max    | Becomes the teacher's Online Coach password; repeat for all of the teacher's students                                         |  |  |
| Group Name*                      | 50                 | Class name, e.g., Period 1; repeat for each student in the class                                                              |  |  |
| Group<br>Description             | 70                 | e.g., Morning Class; repeat for each student in the class or leave blank                                                      |  |  |
| Course ID                        | 25                 | Repeat for each student in the class or leave blank                                                                           |  |  |
| Period                           | 25                 | Repeat for each student in the class or leave blank                                                                           |  |  |
| Student First<br>Name*           | 30                 |                                                                                                    |  |  |
| Student Middle<br>Name           | 30                 | Helpful for distinguishing students with the same first and last names                                                        |  |  |
| Student Last<br>Name*            | 40                 |                                                                                                    |  |  |
| Student<br>Number*               | 10                 | Student ID                                                                                                    |  |  |
| Student Birthday                 | n/a                | Use the format: MM/DD/YYYY or leave blank                                                                                     |  |  |
| Student Gender                   | n/a                | Use "F" for female or "M" for male                                                                                            |  |  |
| Student Grade*                   | n/a                | For Inside, use 6, 7, 8, or 9<br>For Edge, use 8, 9, 10, 11, or 12                                                            |  |  |
| Reading Grade<br>Level           | n/a                | For Inside, use 3.0-6.0<br>For Edge, use 3.0-9.0                                                                              |  |  |
| Edge / Inside<br>Level           | n/a                | For Inside, use C, D, or E<br>For Edge, use A, B, or C                                                                        |  |  |

\* Required Field

## Headsets

Because Online Coach uses speech recognition technology, the audio quality greatly impacts the student's experience. National Geographic School Publishing has tested several microphone headsets for compatibility with Online Coach. You can purchase the recommended model, Andrea Electronics Model NC-185, from NGSP. Other compatible models are:

- Abeier Model ACL-109M (email your request to sales@abeier.com)
- Labtec Stereo 332, Axis 302 (call 800-732-3054)

You will need a USB adapter when using these headsets with a Mac® and some Windows® machines.

We will ship the Andrea Electronics USB Adapter along with your headset order. (For more information go to www.andreaelectronics.com.)

Correct microphone connections and headset placement are essential for a clear audio signal. To use the adapter, plug one end of the headphone cable into the USB adapter and plug the other end into the computer as shown. Double-check that connections are secure and in the correct ports.

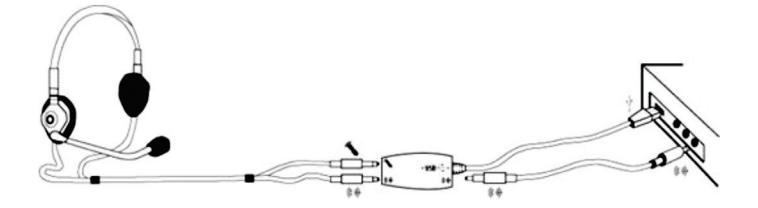

After installing the student software, you can test the headsets through the Online Coach application. Software installation instructions are explained in the next section.

## Installing the Online Coach Student Software

You can install the Online Coach student software on a Windows or Mac operating system. Many sites require local administrator access to install software. Three installation methods are available, depending on the structure of your site and network. The first two options require a separate installation on each student computer. These options are best for sites with a small number of student computers or for sites with a moderate number of student computers but no access to network tools.

The third option is an unattended installation that allows you to load the client software on multiple student computers from a single location. This option requires network tools and is ideal for installing the software on more than ten computers. NGSP Technical support is available to help you decide which installation method is best suited for your site.

| Installing the Online Coach Student Software |                                                                                                    |                                |  |  |
|----------------------------------------------|----------------------------------------------------------------------------------------------------|--------------------------------|--|--|
| Option                                       | Description                                                                                             | Number of Student<br>Computers |  |  |
| Option 1                                     | Download and install on each student computer                                                           | 1–2                            |  |  |
| Option 2                                     | Download to a shared location; install on each student computer                                         | 3–10                           |  |  |
| Option 3                                     | Unattended installation for network users<br>(requires WinINSTALL®, Altiris®, or Apple® Remote Desktop) | >10                            |  |  |

To prepare for student software installation regardless of operating system and download method, follow these steps.

- 1. Ensure each student computer has Internet access and meets the minimum system requirements shown in Table B.
- 2. Make sure you have an Inside or Edge log-in with IT staff privileges.
- 3. Navigate to www.InsideNG.com or www.HBEdge.net and sign in using your IT staff username and password.
- 4. From the left-hand menu, select Manage Tests.
- 5. Next, select **Download Software** under Online Coach.
- 6. Select Windows or Mac. Then, refer to the instructions in the following sections to download and install the Online Coach student software using the best option for your site.

## **Student Software Installation for Windows**

#### **Option 1**

To complete this installation, you will download and install the Online Coach student software to each student computer. Log into the teacher website and select the Windows operating system from the Online Coach software download screen. Then,

1. On the Windows Workstation Client Installation screen, select Option 1. Record the server URL, district name, and registration number. Then, click the hypertext link below the table: **Download and Install the OLC Client for Windows to this workstation**.

| Windows        | ® Workstatio                                                  | on Client Installation                                      |                                                                                                    |  |  |
|----------------|---------------------------------------------------------------|-------------------------------------------------------------|----------------------------------------------------------------------------------------------------|--|--|
| Select t       | he option approp                                              | oriate for your installation:                               |                                                                                                    |  |  |
| ۲              | OPTION 1: For s                                               | mall-scale installations; dov                               | vnload and install directly to each workstation                                                                                                    |  |  |
| 0              | OPTION 2: For la                                              | arge, multi-workstation insta                               | allations; download to a shared location and install from there                                                                                                    |  |  |
| Ci<br>pr<br>ca | lick the link belov<br>compted for the S<br>ase sensitivity). | w and choose run/open to do<br>Gerver URL, District Name an | wnload and install the Online Coach for Windows® to this workstation. When you are<br>d <b>Registration</b> , enter the values below exactly as they appear (bold portions only; honor |  |  |
|                | Server URL:                                                   | https://olc.ngsp.com                                        |                                                                                                    |  |  |
|                | District Name:                                                |                                                             |                                                                                                    |  |  |
|                | Registration:                                                 |                                                             |                                                                                                    |  |  |
|                | Download and                                                  | Install the Online Coach for \                              | <br>Nindows® to this workstation                                                                                                    |  |  |

2. In the file download dialog box, select **Run**. Download time will depend on your connection speed. When the download is complete, you will see the self-extractor dialog box.

| File Download - Security Warning |                                      |                                                                |                        | x      |
|----------------------------------|--------------------------------------|----------------------------------------------------------------|------------------------|--------|
| Do you v                         | want to run                          | or save this file                                              | ?                      |        |
|                                  | Name: C<br>Type: A<br>From: <b>o</b> | online Coach Solo<br>pplication, 57.1M<br><b>Ic.hbedge.net</b> | Installer v4.1.ex<br>B | æ      |
|                                  |                                      | Run                                                            | Save                   | Cancel |

3. Select Setup in the self-extractor dialog box. When file extraction is complete, the InstallShield Wizard loads.

| WinZip Self-Extractor - Online Coach Solo Installer | v4.1.ехе |
|-----------------------------------------------------|----------|
| Click Setup to install Online Coach                 | Setup    |
|                                                     | Cancel   |
|                                                     | About    |

4. On the first screen of the InstallShield Wizard, click **Next** to install.

## Student Software Installation, Windows cont'd.

5. In the customer information box, enter a user and school name and click **Next**. You will see the license agreement.

| Customer Information                                   |                                   |
|--------------------------------------------------------|-----------------------------------|
| Please enter your information.                         |                                   |
| User Name:                                             |                                   |
| Margaret Smith                                         |                                   |
| School Name:                                           |                                   |
|                                                        |                                   |
| Bay View                                               |                                   |
| Bay View<br>Install this application for:<br>Anyone wh | no uses this computer (all users) |
| Bay View Install this application for:                 | no uses this computer (all users) |

- 6. Click Yes to accept the license agreement. You will be prompted for a destination folder.
- The default destination folder for the program is C:\Program Files\Hampton-Brown\Online Coach. Click Browse to look for a different destination folder. Or, if space is an issue, click Disk Space to review space availability on another drive. After selecting a folder, click Next to continue.

| Online Coach - InstallShield Wiza                                         | rd                                         | X                                 |
|---------------------------------------------------------------------------|--------------------------------------------|-----------------------------------|
| Select folder where the progr                                             | am will be installed                       |                                   |
| To install Online Coach to the fold<br>click Browse and select a differer | der shown below, click Next.<br>ht folder. | To install to a different folder, |
| Online Coach                                                              |                                            | 14628 K                           |
|                                                                           |                                            |                                   |
|                                                                           |                                            |                                   |
| Destination Fables                                                        |                                            |                                   |
| Destination Folder                                                        |                                            | - 1                               |
| C:\Program Files\Hampton-Bro                                              | wn\Unline Coach\                           | Browse                            |
| Space Required on C:                                                      | 109140 K                                   | Disk Career                       |
| Space Available on C:<br>InstallShield                                    | 38284744 K                                 | Disk space                        |
|                                                                           | < Back                                     | Next > Cancel                     |

8. You will be asked for a destination for student data, which includes audio recordings, library files, and preferences. The default folder is C:\OnlineCoachData. Browse for a different folder or, click **Next** to continue.

| Online Coach - InstallShield Wizard                                      | ×      |
|--------------------------------------------------------------------------|--------|
| Select directory for data storage                                        |        |
| Data files used by the program are created and stored in this directory. |        |
| Destination Folder<br>C:\OnlineCoachData<br>InstallShield<br>< Back Next | Browse |

9. On the next screen, input the server URL, district name, and registration number you saved in step 2. All fields are case-sensitive.

Click **Test** to verify the connection. If the connection fails, check the information, your Internet connection, and your local firewall or security settings. If you are still unable to connect, see Appendix A for Firewall and Proxy Server Settings.

Once you verify the server connection, click **Next** to begin the installation.

When the installation is completed, the Online Coach icon will appear on the computer's desktop. See Confirming Account Activation in this guide to confirm your district's student information is available.

| ine Loach - InstallShield Wizard                               |  |        |
|----------------------------------------------------------------|--|--------|
| Server Connection<br>Enter the URL of the Online Coach Server. |  | 24     |
| Server URL:                                                    |  |        |
| https://olc.ngsp.com                                           |  | Test   |
| Example: http://servername                                     |  |        |
| District Name:                                                 |  |        |
|                                                                |  | Browse |
|                                                                |  |        |
| Pagistration                                                   |  |        |
| Registration:                                                  |  |        |
| Registration:                                                  |  |        |
| Registration:                                                  |  |        |
| Registration:                                                  |  |        |
| Registration:                                                  |  |        |

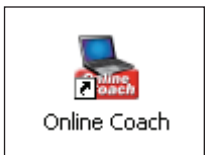

## Student Software Installation, Windows cont'd.

## **Option 2**

The steps for installing the student software on each student computer from a shared location include three main tasks: download and extract the Windows Client Installer; download the registration file; and install the student software or client application. To download and extract the installer, log into the teacher website and select the Windows operating system from the Online Coach software download screen. Then,

1. On the Windows Workstation Client Installation screen, select **Option 2**. Record the Server URL, District Name, and Registration number. Then, click the hypertext link under Step 1: **Download and Extract Windows Client Installer to a Shared Location**.

| ⊙ OP                                        | TION 2: For la                                                               | rge, multi-workstation installa                                                                                                    | tions; download to a shared location and install from there                                                                                                    |
|---------------------------------------------|------------------------------------------------------------------------------|----------------------------------------------------------------------------------------------------|----------------------------------------------------------------------------------------------------|
| Step 1:                                     | Download and                                                                 | d extract the Online Coach for                                                                                                    | Windows® installer                                                                                                    |
| Click the<br>your loca                      | e link below a<br>al hard drive, f                                           | nd run Online Coach Shared Ins<br>then click Unzip. Close the wind                                                                                    | staller v4.1.exe. When prompted for a location to unzip to, choose to save the folder to<br>ow when you are done. You will now have an Online Coach Shared Installer v4.1 folder.                                                                                                    |
| Do                                          | ownload and E                                                                | extract the Online Coach for Wi                                                                                                    | indows® installer to this workstation                                                                                                    |
| Step 2:                                     | Download the                                                                 | registration file                                                                                                    |                                                                                                    |
| Click the<br>folder yo                      | e link below to<br>ou created in S                                           | download the registration file (<br>Step 1. The client installer will ne                                                                              | net_reginfo.bt). When prompted, save this file to the Online Coach Shared Installer v4.1<br>sed the information in this file to install the client application.                                                                                                    |
| Do                                          | ownload regis                                                                | tration file to the Online Coach                                                                                                    | for Windows® installer folder                                                                                                    |
| Step 3:                                     | Move the inst                                                                | allation folder to a shared loca                                                                                                    | tion                                                                                                    |
| Copy the<br>example                         | e Online Coac<br>e, a network s                                              | h Shared Installer v4.1 folder c<br>hare).                                                                                                    | reated in Step 1 and all of its contents to a location accessible to all workstations (for                                                                                                    |
| Step 4:                                     | Install the clie                                                             | ent application                                                                                                    |                                                                                                    |
| From ea<br>double-i<br>filled in<br>case se | ach workstatio<br>click the <b>setu</b><br>automatically<br>ensitivity) wher | n where you wish to install the (<br><b>D.exe</b> file. If you saved the Regis<br>during installation. Otherwise, y<br>prompted for them during insta | Online Coach, navigate to the shared Online Coach Shared Installer v4.1 folder and<br>tration File in step 2, the Server URL, District Name and Registration fields will be<br>ou will need to enter the values below exactly as they appear (bold portions only, honor<br>allation. |
| Se                                          | erver URL:                                                                   | https://olc.ngsp.com                                                                                                    |                                                                                                    |
| Di                                          | istrict Name:                                                                |                                                                                                    |                                                                                                    |
| R                                           | egistration:                                                                 |                                                                                                    |                                                                                                    |
|                                             |                                                                              |                                                                                                    |                                                                                                    |

2. Click Save on the File Download dialog box. Choose a location from the Save As dialog box and click Save.

| File Downloa | ad - Security Warning                                                                     |                |        | × |
|--------------|-------------------------------------------------------------------------------------------|----------------|--------|---|
| Do you w     | ant to run or save this file?                                                             |                |        |   |
|              | Name: Online Coach Shared In:<br>Type: Application, 57.2MB<br>From: <b>olc.hbedge.net</b> | staller v4.1.) | exe    |   |
|              | <u>R</u> un                                                                               | <u>S</u> ave   | Cancel |   |

3. Locate and launch "Online Coach Shared Installer v4.1.exe" on your computer. From the Self-Extractor dialog box, select a folder on your main drive or a drive shared by all target computers.

- 4. Click Unzip. The "Online Coach Shared Installer v4.1" folder will download to the specified location.
- 5. To download the registration file, return to your Windows Workstation Client Installation screen in your browser and click the hypertext link for Step 2: **Download the registration file to the Online Coach for Windows installer folder**.

| Step 2: Download the registration file                                                                                                    |   |
|----------------------------------------------------------------------------------------------------|---|
| Click the link below to download the registration file (net_reginfo.bt). When prompted, save this file to the Online Coach Shared Installer v4.<br>folder you created in Step 1. The client installer will need the information in this file to install the client application. | ſ |
| Download registration file to the Online Coach for Windows® installer folder                                                                                                    |   |

6. When the Save As dialog box displays, navigate to your Online Coach Shared Installer v4.1 folder. Save the registration file inside this folder.

For sites that do not have access to a shared drive, save the Online Coach Shared Installer v4.1 folder with the registration file to a CD, thumb drive, or Zip drive. You can then copy the folder from this source to each student computer.

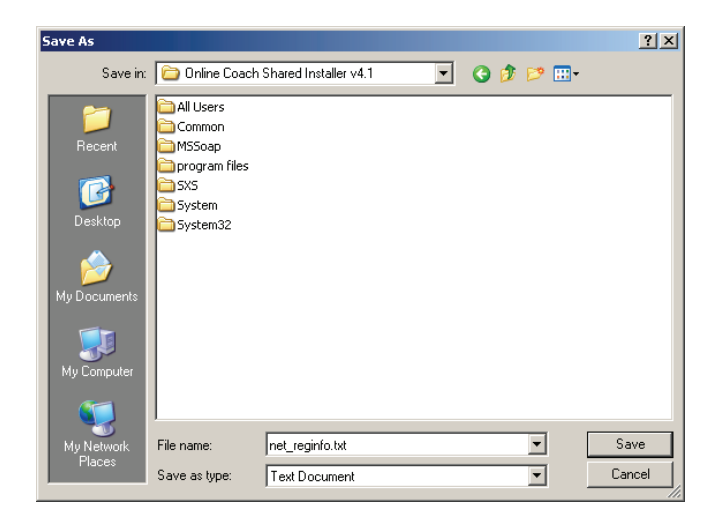

- 7. To install the student software at each student computer, navigate to the Online Coach Shared Installer v4.1 folder. Double-click **Setup.exe** to load the InstallShield Wizard. Then, click **Next**.
- 8. Follow steps 5-10 in Option 1 to complete the installation on each student computer.

## Student Software Installation, Windows cont'd

## **Option 3**

Online Coach supports unattended (silent mode) installations on a Windows network. This method allows you to remotely install the Online Coach software without physically visiting each student computer. It is recommended for sites that have a large number of student computers and access to network tools such as WinINSTALL or Altiris. To run the silent installer on Windows Vista®, the User Account Control (UAC) must be disabled. See your Windows Vista documentation for instructions. The steps for this option include three main tasks:

- · Download the Online Coach installer to one computer
- Create a silent installer on one computer
- Run the silent installer on the remaining student computers using a network tool

To download the coach installer to one computer, log into the teacher website and select the Windows operating system from the Online Coach software download screen. Then,

1. On the Windows Workstation Client Installation screen, select the radio button for **Option 2**. Record the server URL, district name, and registration number. Then, Select the link for Step 1: **Download and Extract** 

#### Windows Client Installer to a Shared Location.

| OPTION 2: For large, multi-workstation installations; download to a shared location and install from the state of the state of the s | om there                                                                                                    |
|----------------------------------------------------------------------------------------------------|----------------------------------------------------------------------------------------------------|
| Step 1: Download and extract the Online Coach for Windows® installer                                                                                                    |                                                                                                    |
| Click the link below and run Online Coach Shared Installer v4.1.exe. When prompted for a location to un<br>your local hard drive, then click Unzip. Close the window when you are done. You will now have an Online                                                                                                    | zip to, choose to save the folder to<br>a Coach Shared Installer v4.1 folder.                                 |
| Download and Extract the Online Coach for Windows® installer to this workstation                                                                                                    |                                                                                                    |
| Step 2: Download the registration file                                                                                                    |                                                                                                    |
| Click the link below to download the registration file (net_reginfo.txt). When prompted, save this file to the<br>folder you created in Step 1. The client installer will need the information in this file to install the client app                                                                                                    | Online Coach Shared Installer v4.1<br>plication.                                                              |
| Download registration file to the Online Coach for Windows® installer folder                                                                                                    |                                                                                                    |
| Step 3: Move the installation folder to a shared location                                                                                                    |                                                                                                    |
| Copy the Online Coach Shared Installer v4.1 folder created in Step 1 and all of its contents to a location example, a network share).                                                                                                    | accessible to all workstations (for                                                                           |
| Step 4: Install the client application                                                                                                    |                                                                                                    |
| From each workstation where you wish to install the Online Coach, navigate to the shared <b>Online Coach</b><br>double-click the <b>setup.exe</b> file. If you saved the Registration File in step 2, the <b>Server URL</b> , <b>District Name</b><br>filled in automatically during installation. Otherwise, you will need to enter the values below exactly as the<br>case sensitivity) when prompted for them during installation.                                                                                                    | Shared Installer v4.1 folder and<br>e and Registration fields will be<br>ey appear (bold portions only; honor |
| Server URL: https://olc.ngsp.com                                                                                                    |                                                                                                    |
| District Name:                                                                                                    |                                                                                                    |
| Registration:                                                                                                    |                                                                                                    |

2. Click Save on the File Download dialog box. Choose a location from the Save As dialog box and click Save.

| File Download - Security Warning                                                                         |
|----------------------------------------------------------------------------------------------------|
| Do you want to run or save this file?                                                                    |
| Name: Online Coach Shared Installer v4.1.exe<br>Type: Application, 57.2MB<br>From: <b>olc.hbedge.net</b> |
| <u>B</u> un <u>S</u> ave <u>Cancel</u>                                                                   |

- 3. Locate and launch "Online Coach Shared Installer v4.1.exe" on your computer.
- 4. The Self-Extractor dialog box displays, prompting for a location to unzip the installation folder. Select your root C drive. Then, click **Unzip**. The files will be extracted into the folder "C:\Online Online Coach Shared Installer v4.1".

| WinZip Self-Extractor - Online Coach Shared Installer v4 🗙                         |                    |            |  |  |
|------------------------------------------------------------------------------------|--------------------|------------|--|--|
| To unzip all files in this self-extractor<br>specified folder press the Unzip butt | file to the<br>on. | Unzip      |  |  |
| Unzip to folder:                                                                   |                    | Run WinZip |  |  |
| C.V.                                                                               | Browse             | Close      |  |  |
| Overwrite files without prompting                                                  | ]                  | About      |  |  |
|                                                                                    |                    | Help       |  |  |
|                                                                                    |                    |            |  |  |

- 5. Navigate to the C drive and rename the "Online Coach Shared Installer v4.1" folder to read hb installer.
- 6. Follow these steps to open the command prompt window and create the silent installer:
  - a. From the Windows Start menu, click **Run**.
  - b. The Run dialog box opens. In the Open field, type **cmd** and click **OK**.

| Run   | ? 🛛                                                                                                    |
|-------|----------------------------------------------------------------------------------------------------|
| -     | Type the name of a program, folder, document, or<br>Internet resource, and Windows will open it for you. |
| Open: | cmd                                                                                                    |
|       | OK Cancel <u>B</u> rowse                                                                                 |

## Student Software Installation, Windows cont'd

c. A command prompt window appears. If you do not see C:\> in the window as shown, type C: and press Enter.

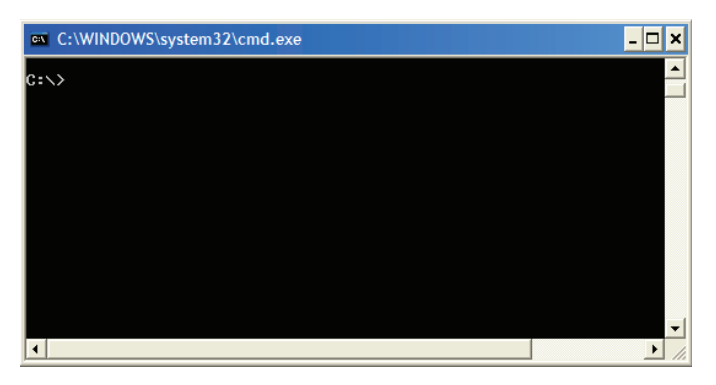

d. Type **cd hb installer** and press Enter. Then, type: **setup.exe /r /f1"c:\hb installer\setup.iss"** and press **Enter**. The silent installer will be saved in a file named "setup.iss", in the "C:\HB Installer" folder and InstallShield Wizard will open. Keep the command prompt window open as you follow the next steps.

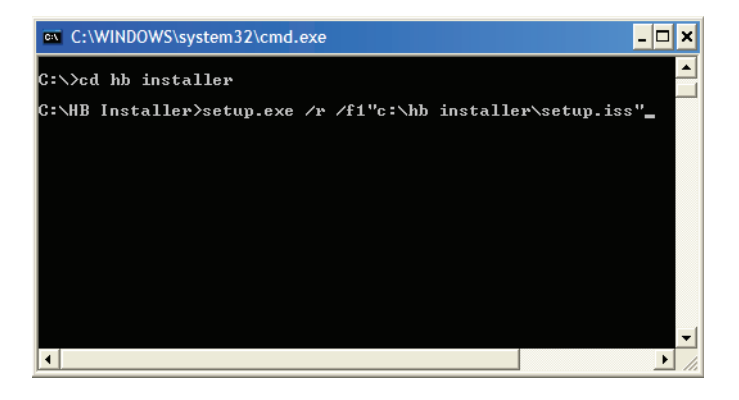

- 7. Click Next in the InstallSheild Wizard. Enter your user and school name, and accept the License Agreement.
- Choose the folder where you would like to install the program. The default folder is C:\Program Files\ Hampton-Brown\Online Coach. Keep in mind that this location will be set up on each student computer later when you run the script file. Click **Next** to continue.
- Choose a folder to store Online Coach data. The default folder is C:\OnlineCoachData. Student data includes audio recordings, library files, and preferences. This location will be set up on each student computer when you run the script file. Click **Next** to continue.

- 10. Enter the Server URL, District Name, and Registration number you saved at the beginning of Step 1 (fields are case-sensitive).
- 11. To the right of the Server URL field, click Test to verify the computer is able to connect to the server. If the connection fails, verify your information is entered correctly. If so, ensure that your internet connection is working and your local firewall or security settings allow access to the Server URL. If you are still unable to connect, see Appendix A for firewall rules and proxy server settings.

| line Coach - InstallShield Wizard                              |           |              |
|----------------------------------------------------------------|-----------|--------------|
| Server Connection<br>Enter the URL of the Online Coach Server. |           |              |
| Server URL:                                                    |           |              |
| https://olc.ngsp.com                                           |           | Test         |
| Example: http://servername                                     |           |              |
| District Name:                                                 |           | Browse       |
| Registration:                                                  |           |              |
|                                                                |           |              |
|                                                                |           |              |
|                                                                |           |              |
| allShield                                                      |           |              |
|                                                                | < Back Ne | ext > Cancel |
|                                                                |           |              |

- 12. Click **Next** to begin installation. When the client installation is completed, the Online Coach icon will appear on your desktop. Close the command prompt window. Your silent installer entries are now saved in the file "setup.iss".
- 13. To run the silent installer using a network tool such as WinINSTALL or Altiris, copy the folder C:\HB Installer to each student computer on your network. It is important that the folder is placed in the same location on every computer.
- 14. Use the network tool to remotely run the silent installer script using the command **setup.exe** /s . The installer will run on the student computers in the background. Depending on your network tool, you can run installations for all student computers at once, or one at a time. Consult your network tool documentation for instructions.

When the installation is completed, the Online Coach icon will appear on the computer's desktop. See Confirming Account Activation in this guide to confirm your district's student information is available.

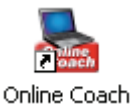

## **Student Software Installation for Macs**

You can install the Online Coach student software on Mac computers with the same three options available for Windows:

| Installing the Online Coach Student Software |                                                                               |                                |  |  |
|----------------------------------------------|-------------------------------------------------------------------------------|--------------------------------|--|--|
| Option                                       | Description                                                                   | Number of Student<br>Computers |  |  |
| Option 1                                     | Download and install on each student computer                                 | 1–2                            |  |  |
| Option 2                                     | Download to a shared location; install on each student computer               | 3–10                           |  |  |
| Option 3                                     | Unattended installation for network users<br>(requires Apple® Remote Desktop) | >10                            |  |  |

If you have a large number of Mac student computers and would like to install the software using Option 2, contact NGSP Technical Support. Option 3 requires a local area network and Apple Remote Desktop.

## **Option 1**

To download and install the student software on each student computer, log into the teacher website and select the Mac operating system from the Online Coach software download screen. Then,

1. On the Online Coach Client Installation screen, select **Option 1**. Record the server URL, district name, and registration number. This information is needed later in the process. Then, click the hypertext link below Step 1: **Download the registration file to your Mac Desktop**.

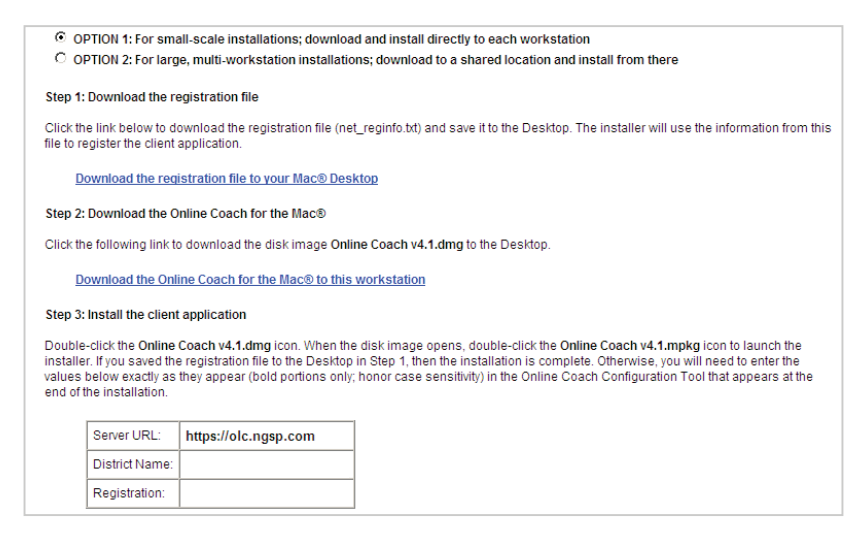

- 2. When prompted, save the registration file to your desktop. This file contains your server URL, district name, and registration number. You will need this file to install the client application.
- 3. On the Online Coach Client Installation screen, click the hypertext link below Step 2: Download the Online Coach for the Mac to this workstation. When prompted, save "Online Coach 4.1.dmg" to your desktop. Double-click "Online Coach 4.1.dmg" to extract the Setup folder to your desktop.
- 4. Open the Setup folder and double-click the OLC Installer program to begin the installation.
- 5. When the client installation is completed, the Online Coach icon will appear on the computer's desktop. See Confirming Account Activation in this guide to confirm your district's student information is available.

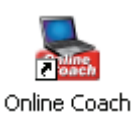

## **Option 3**

You can install the Online Coach software without physically visiting each student computer using Apple Remote Desktop from a Mac OS X server. The following steps show how to perform unattended installs using Apple Remote Desktop Management System 3. You can find detailed information about this system at www.apple.com.

The Online Coach client installer uses Apple's native installer, which employs metapackages. The Online Coach metapackage (mpkg) is placed in a disk image (dmg). More information about metapackages and disk images can be found at http://developer.apple.com.

Before you begin, make sure Apple Remote Desktop is installed and configured on the Mac OS X server. Then, turn on each target computer and verify that a compatible version of the Apple Remote Desktop Agent is available. Configure the agent to accept file copies and installations from Apple Remote Desktop. You may need to enable Remote Management and activate all options under "Sharing" in System Preferences. Consult your Apple Remote Desktop documentation for more information. Target computers must be running during the unattended installation.

There are three parts to the unattended installations using Apple Remote Desktop:

- Download the Online Coach installer and registration file onto the OS X server
- · Copy the registration file to target computer desktops
- Install the Online Coach client to target computers

To download the Online Coach installer and registration file to the OS X server, log into the teacher website and select the Mac operating system from the Online Coach software download screen. Then,

1. On the Online Coach Client Installation screen, select Option 1. Record the server URL, district name, and registration number. This information is needed later in the process. Then, select the link for Step 1: **Download the registration file to your Mac Desktop**.

| OPTION 1: For small-scale installations; download and install directly to each workstation                                                                                                    |
|----------------------------------------------------------------------------------------------------|
| $^{ m C}$ OPTION 2: For large, multi-workstation installations; download to a shared location and install from there                                                                                                    |
|                                                                                                    |
| Step 1: Download the registration file                                                                                                    |
| Click the link below to download the registration file (net_reginfo.bd) and save it to the Desktop. The installer will use the information from th file to register the client application.                                                                                                    |
| Download the registration file to your Mac® Desktop                                                                                                    |
| Step 2: Download the Online Coach for the Mac®                                                                                                    |
| Click the following link to download the disk image Online Coach v4.1.dmg to the Desktop.                                                                                                    |
| Download the Online Coach for the Mac® to this workstation                                                                                                    |
| Step 3: Install the client application                                                                                                    |
| Double-click the Online Coach v4.1.dmg icon. When the disk image opens, double-click the Online Coach v4.1.mpkg icon to launch the<br>installer. If you saved the registration file to the Desktop in Step 1, then the installation is complete. Otherwise, you will need to enter the<br>values below exactly as they appear (bold portions only; honor case sensitivity) in the Online Coach Configuration Tool that appears at the<br>end of the installation. |
| Server URL: https://olc.ngsp.com                                                                                                    |
| District Name: hbreviewdistrict3_fi_us_2                                                                                                    |
| Registration: TYAQ-UMBS-RAJJ-SMFP                                                                                                    |

## Student Software Installation, Mac cont'd

- 2. When prompted, save the registration file to the OS X server. This file contains your server URL, district name, and registration number.
- 3. On the Online Coach Client Installation screen, click the hypertext link below Step 2, **Download the Online Coach for the Mac to this workstation**. When prompted, save "Online Coach 4.1.dmg" to the OS X server. Double-click **Online Coach 4.1.dmg** to extract the Setup folder to the server.
- 4. Launch Remote Desktop on the OS X server and view the computers by selecting All Computers or ARD Client List from the main menu.

| 00                                                                                                    |                                  | Remote Desktop                     |                                         |                                     | 0                                                |
|----------------------------------------------------------------------------------------------------|----------------------------------|------------------------------------|-----------------------------------------|-------------------------------------|--------------------------------------------------|
|                                                                                                    |                                  |                                    |                                         | ٩                                   | Filter                                           |
| All Computers     Scanner     Scanner 2     Scanner 2     Scanner | Name<br>QA eMAC<br>QA's Computer | Current Status Available Available | Current Application<br>Finder<br>Finder | Current User<br>Administrator<br>QA | <b>P</b> Address<br>192,168,1.80<br>192,168,1.57 |
| +                                                                                                    | + · 2 computers 1 select         | ed                                 |                                         | )                                   | )4 +                                             |

 Select the target computers. In this example, two student computers are targeted for remote installation. Click the Copy button on the toolbar to open the Copy Items screen.

| 00                      |                          | Remote Desktop    |                     |               | 0            |
|-------------------------|--------------------------|-------------------|---------------------|---------------|--------------|
|                         | P 🥪 🔤                    |                   |                     | ٩             |              |
| Observe Control Curtain | Copy Install UNIX        | Reports Spotlight |                     |               | Filter       |
| All Computers           | Name                     | Current Status    | Current Application | Current User  | IP Address   |
| Scanner                 | 📮 QA eMAC                | Available         | Finder              | Administrator | 192.168.1.80 |
| Scanner 2               | 📮 QA's Computer          | Available         | Finder              | QA.           | 192.168.1.57 |
| ARD Client List         |                          |                   |                     |               |              |
| Task Server             |                          |                   |                     |               |              |
| 🔻 🕙 Active Tasks        |                          |                   |                     |               |              |
| w 🛅 History             |                          |                   |                     |               |              |
|                         |                          |                   |                     |               |              |
|                         |                          |                   |                     |               |              |
|                         |                          |                   |                     |               |              |
|                         |                          |                   |                     |               |              |
|                         |                          |                   |                     |               |              |
|                         |                          |                   |                     |               |              |
|                         |                          |                   |                     |               |              |
|                         |                          |                   |                     |               |              |
|                         |                          |                   |                     |               |              |
|                         |                          |                   |                     |               |              |
| Balling,                | (                        |                   |                     |               | ) 4 1        |
| +                       | + + 2 computers 2 select | ed                |                     |               |              |

6. Drag and drop the net\_reginfo.txt registration file from the desktop into the Items to Copy list.

Click the Copy button in the lower right corner of the screen to place the items in the current user's desktop folder.

The Task Status field will change to "Succeeded" each time Remote Desktop finishes copying the registration file to a computer. When the status changes to "Succeeded" for all computers, this step is complete.

| Template:                       | None                                                                                                    |
|---------------------------------|----------------------------------------------------------------------------------------------------|
|                                 | Siz                                                                                                    |
|                                 | 59 byte                                                                                                    |
| ate them.                       |                                                                                                    |
| Current User's Desktop Folder   | •                                                                                                    |
| Ask what to do                  | •                                                                                                    |
| Inherit from destination folder | •                                                                                                    |
| Stop the copy on all targets    |                                                                                                    |
| Open items                      |                                                                                                    |
| Encrypt network data            |                                                                                                    |
| Limit to kilobytes p            | er second                                                                                                    |
|                                 |                                                                                                    |
| Status                          |                                                                                                    |
| Available                       |                                                                                                    |
| Idle (15m)                      |                                                                                                    |
|                                 |                                                                                                    |
|                                 |                                                                                                    |
|                                 |                                                                                                    |
|                                 |                                                                                                    |
| Sa                              | ave Copy                                                                                                    |
|                                 | ate them. Current User's Desktop Folder Ask what to do Inherit from destination folder Stop the copy on all targets Open items Encrypt network data Limit to Kilobytes p |

- 7. To begin installing the Online Coach software, select the target computers from Remote Desktop and click the Install button in the toolbar. The Install Packages screen displays.
- 8. On the OS X server desktop, double-click the client installer disk image, Online Coach v4.1.dmg. This will open the disk image with the metapackage inside.

## Student Software Installation, Mac Option 3 cont'd

9. Drag and drop the Online Coach v4.1.mpkg file from the disk image window into the Packages list. The installer appears in the list.

| 💝 Install Packages                           | Template: None \$                              |
|----------------------------------------------|------------------------------------------------|
| Packages                                     |                                                |
| 🥪 Online Coach v4.1                          |                                                |
| + - Drag packages into the list or click "+" | o locate them.                                 |
| After installation: 💽                        | Don't restart                                  |
| 0                                            | Attempt restart, allow users to save documents |
| 0                                            | Force an immediate restart                     |
| Run this task from: 💽                        | This application                               |
|                                              | The Task Server on this computer               |
| If a problem occurs:                         | Stop the copy on all targets                   |
| Security:                                    | Encrypt network data                           |
| Security.                                    |                                                |
| Network usage: 📃                             | Limit to kilobytes per second                  |
| Name                                         | ▲ Status                                       |
| 📃 QA eMAC                                    | Idle (76h 48m)                                 |
| QA's Computer                                | Sleeping                                       |
| 2 computers                                  |                                                |
| Schedule                                     | Save Install                                   |

10. Click the Install button. An Install Packages progress screen displays.

|                                                                           |                                                                       | Remote Desktop                                      |                | $\bigcirc$   |
|---------------------------------------------------------------------------|-----------------------------------------------------------------------|-----------------------------------------------------|----------------|--------------|
|                                                                           | 🔮 😻 🛅                                                                 |                                                     | Q              |              |
| All Computers     Scanner                                                 | <ul> <li>Install Packages: In p<br/>Copying. (41% complete</li> </ul> | erogress<br>e) Sending "Soliloquy Reading Assistant | v4.1 Inst      |              |
| APD Client List                                                           | Name                                                                  | <ul> <li>Task Status</li> </ul>                     | Current Status | IP           |
| Tack Sanvar                                                               | 📮 QA eMAC                                                             | Receiving item.                                     | Available      | 191.80       |
| Active Tasks                                                              | QA's Computer                                                         | Receiving item.                                     | Idle (24m)     | 191.57       |
| <ul> <li>Install Packages</li> <li>History</li> <li>Copy Items</li> </ul> |                                                                       |                                                     |                |              |
| + 11                                                                      | + - 2 computers 1 select                                              | ed                                                  | Started: Toda  | y 5:35:15 PM |

11. When installation is complete, Remote Desktop displays "Succeeded" under Task Status for the target computer. When each computer displays with this task status, the unattended installation is complete.

| 000                                                                                             |                                                    | Remote Desktop                                        |                  | $\bigcirc$ |
|-------------------------------------------------------------------------------------------------|----------------------------------------------------|-------------------------------------------------------|------------------|------------|
|                                                                                                 |                                                    |                                                       | ٩                |            |
| Observe Control Curtain                                                                         | Copy Install UNIX                                  | Reports Spotlight                                     | Filte            | ŕ          |
| All Computers Scanner                                                                           | Install Packages: Sug<br>Installed "Soliloguy Read | cceeded on all<br>ding Assistant v4.1 Installer.mpkg" |                  | ٢          |
| Scanner 2                                                                                       | Name                                               | Task Status                                           | Current Status   | IP         |
| ARD Client List                                                                                 | 📮 QA eMAC                                          | Succeeded                                             | Idle (13m)       | 180        |
| <ul> <li>Active Tasks</li> <li>History</li> <li>Install Packages</li> <li>Copy Items</li> </ul> |                                                    | Succeded                                              | Avaliadije       | 1          |
| +                                                                                               | + - 2 computers 1 selec                            | ted                                                   | Completed: Today | 5:36:54 PM |

12. To confirm the installation, look for the Online Coach icon on the desktop of every target computer. See Confirming Account Activation in this guide to confirm your district's student information is available.

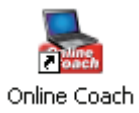

## Installing the Online Coach Libraries

The Online Coach student software makes use of readings, which are downloaded from the application server. Depending on your site's Internet access, this download may take several minutes. To avoid delays, it's a good idea to download the libraries to each student computer before students start using the Online Coach.

As with the student software, you can manually install the libraries to each student computer or use an unattended installation. You may download libraries for one Inside or Edge level at a time. Or, you can download libraries for all levels. To prepare for the Online Coach library installation on Windows or Mac machines,

- 1. Log into www.InsideNG.com or www.HBEdge.net.
- 2. From the homepage menu, select Manage Groups.
- 3. Select Download Library under Online Coach.
- 4. Select the radio button for your operating system.
- 5. Next, select the library installers you wish to download.

#### THE TEACHING EDGE 🖉 NATIONAL CEOGRAPHIC SCHOOL PUBLIS dge Welcome: Home | Print | Help | Sign Out Morales, Jenny Group $\diamond$ (all) MAIN MENU Edge Online Coach Library Download The Edge Online Coach client software automatically downloads content to student workstations on-demand. This can cause brief delays the first time a story or selection is accessed on an individual workstation. To eliminate these delays, you can install content to each workstation in advance. STUDENT PERFORMANCE Groups at a Export Data Note: You must have the Edge Online Coach client software already installed on a workstation before installing content GROUPS Manage Groups Manage Students Downloading Instructions Select an operating system: e-ASSESSMENT Manage Tests View Tests Add Rubric Scores Windows® Workstation Library Installation ONLINE COACH Restrict Assignments Change Student Settings Download Library Windows® Workstation Library Installation Select the library installer(s) you wish to download MPORTANT: the like any installers are very large. Each could take an hour or more to download. We recommend that you download the installers you need only once, and save them to a shared network directory. USB drive or CDs. Then from each workstation, navigate to each saved installer and run #. IMPORTANT: the library inst Level A Installer (approx. size: 284 MB) • Level B Installer (approx. size: 407 MB) Level C Installer (approx, size; 482 MB) <u>Combined Installer - Levels A, B, and C</u> (approx. size: 1110 MB) Note: the Combined Installer is too large for a single CD. If you will be burning content to CD and need all of the libraries, download each of the single level installers

#### Library Manual Installation for Windows & Mac

The Windows installer is an InstallShield file. The Mac installer is a Stufflt file. Both installers are large files. You can save time by downloading them to a local source such as a shared network directory, USB drive, or CD. Then, you can copy the installer to each student computer from your local source.

From each computer, navigate to the folder in which you saved the library installers. Click the **installer icon** for the desired library. Follow the prompts in the dialog boxes to install the libraries on each student computer.

#### **Library Unattended Installation for Windows**

Online Coach supports unattended (silent mode) library installations on a Windows network. This method is recommended for sites that have more than 10 student computers with access to network tools such as WinINSTALL or Altiris. Depending on your network tool, you can run installations for all student computers at once, or one at a time. Consult your network tool documentation for instructions.

There are three parts to the unattended library installations on a Windows network:

- Download the Online Coach Library installer to one computer
- Create a silent installer on one computer
- Run the silent installer on the remaining student computers using a network tool

To download the Online Coach Library installer to one computer, log into the teacher website and select the Windows operating system from the Online Coach software download screen. Then,

- 1. At the root of the C drive, create a folder or directory titled **OLC Library**.
- 2. After selecting the library installers you wish to download from the teacher website download the installers to the C:VOLC Library folder.
- 3. To create a silent installer on one computer, open the command prompt window. Then,
  - a. From the Windows Start menu, click Run.
  - b. The Run dialog box opens. In the Open field, type **cmd** and click **OK**.

| Run   | ? 🛛                                                                                                    |
|-------|----------------------------------------------------------------------------------------------------|
| -     | Type the name of a program, folder, document, or<br>Internet resource, and Windows will open it for you. |
| Open: | cmd                                                                                                    |
|       | OK Cancel <u>B</u> rowse                                                                                 |

c. A command prompt window appears. If you do not see C:>> in the window as shown below, type C: and press Enter.

| C:\WINDOWS\system32\cmd.exe | - 🗆 | × |
|-----------------------------|-----|---|
| €:\>                        |     |   |
|                             |     |   |
|                             |     |   |
|                             |     |   |
|                             |     |   |
|                             |     |   |
|                             |     |   |
|                             |     | - |
| •                           | •   |   |

## Windows Library Installation cont'd

d. Type the following command: cd OLC Library and press Enter. Then, type EdgeLibA\_472.29\_Installer.exe/r/f1"c:\OLC Library\setup.iss" and press Enter.

The silent installer will be saved in a file named "setup.iss" in the C:\OLC Library folder. Keep the command prompt window open as you follow the next steps.

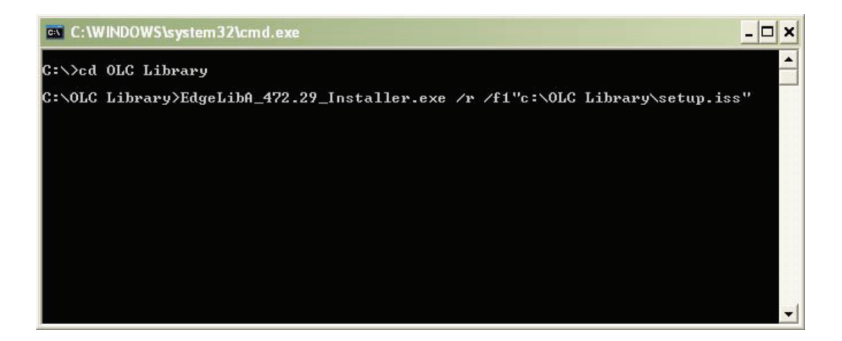

- 4. The InstallShield Wizard opens. Complete the installation as normal.
- 5. Close the command prompt window. Your silent installer is now saved in the file setup.iss.
- 6. To run the silent installer using a network tool such as WinINSTALL or Altiris, copy the folder C:\OLC Library to each student computer on your network. It is important that the folder is placed in the same location on every computer.
- Use the network tool to remotely run the silent installer script using the command EdgeLibA\_472.29\_Installer.exe/s (the file name will differ depending on the library). The installer will run on the computers in the background.

#### Library Unattended Installation for Macs

Like student software installation, Online Coach supports unattended (silent mode) installations from a Mac OS X server. This method of installation is recommended for sites that have more than ten student computers. To complete the unattended install using Apple Remote Desktop, you will first download the library installer to the OS X server. Then you will remotely install the Online Coach library to target computers.

This document provides instructions on how to perform unattended installs using Apple Remote Desktop Management System 3. You can find detailed information about this system at www.apple.com. The Mac Online Coach client installer uses Apple's native installer, which employs metapackages. The Online Coach metapackage (mpkg) is placed in a disk image (dmg). More information about metapackages and disk images can be found at http://developer.apple.com.

Before you begin, make sure Apple Remote Desktop is installed and configured on the Mac OS X server. Then, turn on each target computer and verify that a compatible version of the Apple Remote Desktop Agent is available. Configure the agent to accept file copies and installations from Apple Remote Desktop. You may need to enable Remote Management and activate all options under "Sharing" in System Preferences. Consult your Apple Remote Desktop documentation for more information. Target computers must be running during the unattended installation.

To download the library installer to the OS X server, log into the teacher website and select the Mac operating system from the Online Coach software download screen. From the OS X server, download the selected Stuffit library installer file to the desktop. Then,

- 1. Unstuff the installer metapackage file to the desktop by opening it with StuffIt Expander, Standard, or Deluxe. More info can be found at: http://my.smithmicro.com/mac/index.html.
- 2. In Remote Desktop, select the target computers and click the **Install** button in the toolbar. The Install Packages screen appears.

| 🍣 Install Packages                | Template: None                                 |         |
|-----------------------------------|------------------------------------------------|---------|
| <b>D</b> -1                       |                                                |         |
| Packages                          |                                                |         |
| EdgeLibA_472.29_Installer         |                                                |         |
| + - Drag packages into the list o | r click "+" to locate them.                    |         |
| After install                     | lation: 💿 Don't restart                        |         |
|                                   | Attempt restart, allow users to save documents |         |
|                                   | Force an immediate restart                     |         |
| Dura di secolo                    |                                                |         |
| Kun this task                     | from: 💽 This application                       |         |
|                                   | The Task Server on this computer               |         |
| If a problem o                    | ccurs: 📃 Stop the copy on all targets          |         |
| Se                                | curity: 📃 Encrypt network data                 |         |
| Network                           | usage: Limit to kilobytes per second           |         |
|                                   | A A A A A A A A A A A A A A A A A A A          |         |
| Name                              | ▲ Status                                       |         |
| 📃 QA eMAC                         | Idle (76h 48m)                                 |         |
| QA's Computer                     | Sleeping                                       |         |
| 2 computers                       |                                                |         |
| Cabadula                          | (Saura)                                        | Install |

- 3. Drag and drop the library installer file from the desktop into the Packages list.
- 4. The installer displays in the list. Click the Install button. An Install Packages progress screen displays.

| $\bigcirc \bigcirc \bigcirc \bigcirc$                        |                                                                       | Remote Desktop                                                         |                | 0             |
|--------------------------------------------------------------|-----------------------------------------------------------------------|------------------------------------------------------------------------|----------------|---------------|
|                                                              |                                                                       |                                                                        | Q              |               |
| All Computers                                                | <ul> <li>Install Packages: In p<br/>Copying. (41% complete</li> </ul> | eports spotlight<br>progress<br>2) Sending "Soliloquy Reading Assistan | t v4.1 Inst    | ter           |
| Scanner 2                                                    | Name                                                                  | Task Status                                                            | Current Status | IP            |
| Task Canvar                                                  | 📮 QA eMAC                                                             | → Receiving item.                                                      | Available      | 191.80        |
| Kative Tasks     Install Packages     History     Copy Items | QA's Computer                                                         | Receiving item.                                                        | Idle (24m)     | 191.57        |
| +                                                            | + + 2 computers 1 select                                              | ed                                                                     | Started: Toda  | ay 5:35:15 PM |

5. When the installation is complete, the task status for the target computer will change to "Succeeded." When all computers display with this status, the installation is complete.

| 000                                                                                             |                                                  | Remote Desktop                                        |                  | $\bigcirc$ |
|-------------------------------------------------------------------------------------------------|--------------------------------------------------|-------------------------------------------------------|------------------|------------|
|                                                                                                 |                                                  |                                                       | Q                |            |
| Observe Control Curtain                                                                         | Copy Install UNIX                                | Reports Spotlight                                     | Filte            | r          |
| All Computers                                                                                   | Install Packages: Su<br>Installed "Soliloguy Rea | cceeded on all<br>ding Assistant v4.1 Installer.mpkg" |                  | ٢          |
| Scanner 2                                                                                       | Name                                             | Task Status                                           | Current Status   | IP         |
| ARD Client List                                                                                 | 📮 QA eMAC                                        | Succeeded                                             | Idle (13m)       | 180        |
| <ul> <li>Active Tasks</li> <li>History</li> <li>Install Packages</li> <li>Copy Items</li> </ul> |                                                  | <b>V</b> State                                        |                  | 1          |
| +                                                                                               | + - 2 computers 1 selec                          | ted                                                   | Completed: Today | 5:36:54 PM |

## **Administrator and Teacher Access**

Participating educators will access Online Coach to manage student settings and assignments, view performance reports, and access online archives of student audio recordings. Ensure these users have access to a computer that meets the minimum system requirements in Table C.

When signing into Online Coach for the first time, teachers and administrators should follow these steps to enable pop-ups in their browser:

#### **Internet Explorer**

From the Tools menu, select Pop-up blocker > Always allow pop-ups from this site.

#### Firefox

- 1. From the Tools menu, select Options and click the Content icon.
- 2. Click the Exceptions button next to Block pop-up windows.
- 3. Add http://admin.insideng.com or http://admin.hbedge.net to Allowed Sites.

#### **Other Popup Blockers**

Check popup blocker help on how to add admin.insideng.com or admin.hbedge.net to allowed sites.

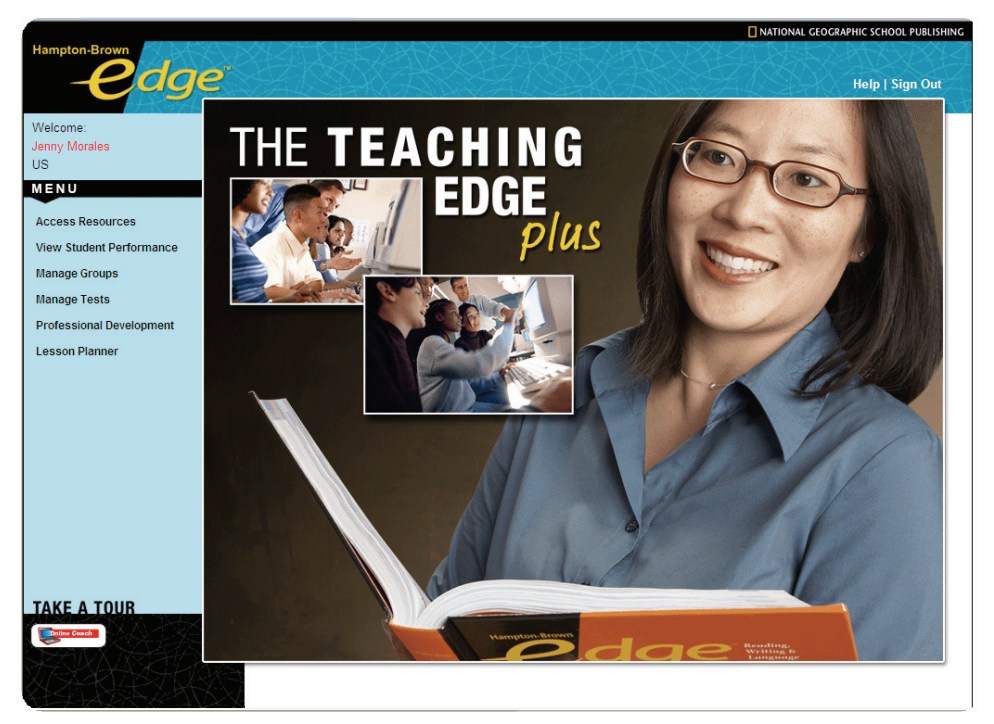

**Teaching Edge Homepage** 

## **Confirming Account Activation**

We will activate your account on the date requested in your Online Coach order. At this time, we will notify your subscriber contact with an email from NGSP Technical Support. We will also email a welcome message with login information to participating administrators and teachers.

Sometimes student names will appear in the teacher's online class list but not in the Online Coach student software. For this reason, it is particularly important to confirm that your account is active and class lists display in both places.

To confirm account activation, log into http://admin.insideng.com or http://admin.hbedge.net. If your account is active, the log-ins will lead you to the Inside Teaching or the Teaching Edge homepage. Alert NGSP Technical Support immediately if you encounter any issues. To spot-check online class rosters,

- 1. Select Manage Groups from the main menu.
- 2. Then, select Manage Students from the left-hand menu under the Groups heading. A student roster displays. Make sure every student is assigned to an Inside or Edge level.
- 3. Review the rosters for several teachers to ensure student records are associated with the correct classes.

|                                              | VARIANT |                     |           |       |         |           |                     | NATIONA      | L GEOGRAPHIC S               | CHOOL PU                   | BLISHING   |
|----------------------------------------------|---------|---------------------|-----------|-------|---------|-----------|---------------------|--------------|------------------------------|----------------------------|------------|
|                                              |         |                     |           |       |         |           |                     |              |                              |                            |            |
| Welcome:                                     | 1000    |                     |           |       |         |           |                     | Reso         | urces   Profess<br>Home   Pr | ional Deve<br>int I Help I | Sign Out   |
| Jenny Morales                                |         |                     |           |       |         |           |                     |              |                              |                            |            |
| Bay View                                     | Mana    | age Groups          | Period 1  |       |         |           |                     |              |                              |                            |            |
| MENU                                         |         |                     |           |       |         |           |                     |              |                              |                            |            |
| STUDENT PERFORMANCE                          | Group   | Information         |           |       |         |           |                     |              |                              |                            |            |
| Students at a Glance                         | Gr      | oup Name: Period 1  |           |       |         | ٦         | Feacher: Morales, J | enny         |                              |                            |            |
| STUDENTS                                     | D       | escription: Level C |           |       |         |           | School: Bay View    |              |                              |                            |            |
| Manage Groups                                |         | Group ID: 1987      |           |       |         | S         | tudents: 25         |              |                              |                            |            |
|                                              |         | Course ID:          |           |       |         | Tests A   | ssigned: 1712       |              |                              |                            |            |
| Manage Tests                                 | Cla     | ass Period:         |           |       |         | Tests Cor | npleted: 164        |              |                              |                            |            |
| Add Rubric Scores<br>Download Scanning Tools | Edit    | Add Students New    | v Student |       |         |           |                     |              |                              |                            |            |
| ONLINE COACH<br>Restrict Assignments         | Studen  | ts                  |           |       |         |           |                     |              |                              |                            |            |
| Change Settings<br>Download Library          | View    | Last Name 🔺         | Ne        | First | Student | Insid     | le Username 🔺       | Password A   | Tests                        | Tes                        | s<br>tod a |
|                                              | 0       | Al Sabab            | Avda      | 2001  | C       | Leve      |                     | Paseword     | 78                           | 16                         | .eu        |
|                                              |         | Alvarez             | Elenio    | 2001  | C       | F         | Alvarez@USDemo      | Password     | 76                           | 14                         |            |
|                                              | 0       | Amin                | Jakeem    | 2002  | C       | -         | Amin@LISDemo        | Password     | 62                           | 0                          |            |
|                                              |         | Burzan              | Sava      | 2004  | C       | 5         | Burzan@USDemo       | Password     | 62                           | 0                          |            |
|                                              | 0       | Corah               | Bailey    | 2010  | C       | F         | BCorah@USDemo       | Password     | 62                           | 0                          | _          |
|                                              |         | Emkic               | Raif      | 2007  | С       | F         | REmkic@USDemo       | Password     | 78                           | 16                         |            |
|                                              | 0       | Espinoza            | Cesar     | 2008  | C       | C         | Espinoza@USDem      | o Password   | 76                           | 14                         |            |
|                                              | 0       | Fuente              | Manuel    | 2009  | С       | h         | nsideStudent@USD    | emo Password | 90                           | 30                         |            |
|                                              | 0       | Gomez               | Alejandra | 2011  | C       | 4         | Gomez@USDemo        | Password     | 76                           | 14                         |            |
|                                              |         | Guzman              | Belicia   | 2012  | С       | E         | Guzman@USDemo       | Password     | 62                           | 0                          | -          |

#### **Inside Online Coach Student Roster**

To confirm account activation through the student software, launch the application and click Start. For each class in the pull-down menu, a list of students should appear. If the class or student list is blank, or if students are missing from the list, return to the teacher website and make sure each student is placed into an *Inside* or *Edge* level. Students without a level placement will not appear on your Online Coach student list.

You can place students into *Inside* or *Edge* levels online by editing student profiles. To edit a student profile, choose **Manage Students** under Groups from the main menu.

1. A list of students displays. If you have not already selected a group, "All Groups" will appear in the pull-down menu. From this menu, you may select a group name to filter the student list.

| Mana   | ige S | tudents in  | Period 1        | -               |                   |                 |          |                 |   |
|--------|-------|-------------|-----------------|-----------------|-------------------|-----------------|----------|-----------------|---|
| New St | udent |             |                 |                 |                   |                 |          |                 |   |
| View   | Edit  | Last Name 🔺 | First<br>Name ≏ | Student<br>ID ≏ | Inside<br>Level ≏ | Username 🔺      | Password | Setup<br>Date ≏ |   |
| 0.     | 1     | Al Sabah    | Ayda            | 2001            | С                 | AAISabah@USDemo | Password | 5/28/2008       | - |
|        | 1     | Alvarez     | Elenio          | 2002            | С                 | EAlvarez@USDemo | Password | 5/28/2008       |   |
| 0.     | 1     | Amin        | Jakeem          | 2003            | С                 | JAmin@USDemo    | Password | 5/28/2008       |   |
|        | 1     | Burzan      | Sava            | 2004            | С                 | SBurzan@USDemo  | Password | 5/28/2008       |   |

- 2. To edit a profile, click the **Edit** icon next to a student's name.
- 3. Choose an Edge or inside Level from the drop-down menu.

| Manage Students → Fuente, Manuel → Edit Profile                            |                          |  |  |  |  |
|----------------------------------------------------------------------------|--------------------------|--|--|--|--|
| Edit the student information and click Update Profile to save the changes. |                          |  |  |  |  |
|                                                                            |                          |  |  |  |  |
| Student Profile                                                            |                          |  |  |  |  |
| *First Name: Manuel                                                        | Inside Level: C          |  |  |  |  |
| Middle Name:                                                               | Reading Grade Level:     |  |  |  |  |
| *Last Name: Fuente                                                         | Baseline Lexile Measure: |  |  |  |  |
| *Student ID: 2009                                                          | Gender: M 🔽              |  |  |  |  |
| <sup>*</sup> Username: InsideStudent@USDemo                                | Birth Date:              |  |  |  |  |
| *Password: Password                                                        | Setup: Import, 5/28/2008 |  |  |  |  |
| Grade: 7 💌                                                                 |                          |  |  |  |  |
| Update Profile Clear                                                       | * Required Field.        |  |  |  |  |

4. To save your changes, click **Update Profile**. The student's name should now display in the student list for the Online Coach application.

## **Preparing Participants**

It's helpful to prepare participating administrators and teachers for Online Coach. Announce the new tools as early as possible in the school year and email details about the Online Coach training session. Once your account is activated, it is also appropriate to encourage administrators and teachers to visit the Online Coach teacher website and confirm their username and password. Teachers should check their student rosters and report or correct any inaccuracies.

## **Announcing Online Coach**

After submitting your order, it's helpful to let teachers and administrators know about the benefits of Online Coach. Let them know that National Geographic School Publishing will email usernames and passwords once the account is activated.

To: <Participating Online Coach administrators and teachers> Subject: *Inside* Online Coach

Dear Colleague,

Our district has purchased National Geographic School Publishing's *Inside* Online Coach, interactive software designed to help students develop reading skills.

Online Coach provides high-interest materials and a supportive reading environment to help students struggling with reading comprehension become successful readers. The program also provides structured support and motivation to engage students as they build reading power. The Online Coach teacher website allows teachers to manage class rosters and view student reports.

NGSP Technical Support will email a welcome message to you by <activation date> with your eAssessment log-in information. Once loggedin, you can view student rosters for your class.

We encourage you to make use of this powerful resource in your classroom. For more information about the product, visit www.NGSP.com and navigate to *Inside* from the Technology tab.

We will send information about Online Coach training opportunities in a follow-up message.

Sincerely, <Subscriber Contact> <School District>

Sample Announcement for Inside Online Coach

## **Preparing for Teacher Training**

National Geographic School Publishing offers a free teacher training onsite or through WebEx. We will contact your subscriber contact to schedule the session.

For WebEx training, we send an email invitation for you to distribute to confirmed participants. Your subscriber and technology contacts can work together to determine the best way for participants to sign into the WebEx conference.

Onsite training will require additional preparation. Our training consultant will work with your technology contact to confirm readiness. You can use the following checklist to monitor progress.

|   | Onsite Training Checklist |                                                                                                    |  |  |  |  |  |
|---|---------------------------|----------------------------------------------------------------------------------------------------|--|--|--|--|--|
| ~ |                           | Task                                                                                                    |  |  |  |  |  |
|   | 1.                        | Training announcement sent to all participating teachers and administrators and participant count confirmed.                             |  |  |  |  |  |
|   | 2.                        | Location and hardware availability confirmed for all participants.                                                                       |  |  |  |  |  |
|   | 3.                        | Local technical support confirmed to assist with technical issues during training.                                                       |  |  |  |  |  |
|   | 4.                        | At least three days prior to training: Each computer meets system requirements.                                                          |  |  |  |  |  |
|   | 5.                        | One hour prior to training: each computer is turned on and has the Online Coach Sampler installed (provided by our training consultant). |  |  |  |  |  |

When your training session has been scheduled, send a second email announcement. Inform teachers and administrators about the training, how to access student usernames and passwords, and where to find user's manuals.

To: <Participating Online Coach administrators and teachers> Subject: Using *Inside* Online Coach

Dear Colleague,

Recently, you received a message from NGSP welcoming you to Inside Online Coach. The message provided you with your Online Coach username and password.

To get oriented with Inside Online Coach, you are invited to attend a product training session provided by National Geographic School Publishing.

Date: September 4th, 2010 Time: 2pm – 5pm Location: Bay View High School computer lab RSVP by August 28th, 2010 to guarantee your seat

To prepare for the training, please print a list of student usernames and passwords following these steps:

- 1. Sign into your Online Coach website
- 2. Choose Manage Groups from the home page
- 3. Choose Manage Students under Groups from the main menu
- 4. If necessary, select a group from the pull-down menu
- 5. A list of students will appear. Click Print in the top navigation bar
- 6. Click Print to activate your browser's print function
- 7. Click Print View Off to return to the main screen

To access User's Guides from the Online Coach website:

- 1. Click the Help link in the upper right hand corner of the screen
- 2. Download the following materials, based on your needs:
  - Quick Start Guide a two-page reference sheet guiding you through the most commonly used Online Coach features
  - User's Manual detailed information and step-by-step instructions for all Online Coach features

For questions, or if you have not received a welcome message, contact me at <insert phone number>.

Sincerely, <Subscriber Contact> <School District>

Sample Inside Online Coach Training Announcement

## **Providing Local Support**

Teachers and administrators participating in Online Coach can download documentation from the teacher website's Help page. Encourage teachers to read these manuals as they use Online Coach.

To access the manuals, sign in to www.InsideNG.com or www.HBEdge.net. Click the Help link in the upper right hand corner of the screen, then download materials by clicking the PDF links.

Quick Start Guide—brief, step-by-step instructions for teachers using Online Coach.

User's Manual—detailed overview and instructions for all Online Coach features.

As your district starts to use Online Coach, participants may require local support. NGSP is available to assist you with technical problems that you cannot resolve locally. Consider sharing a "Who to Call" list that includes something like the following:

### Local Support

- Computer lab setup
- Meeting system requirements
- Internet and local network setup
- Firewall and Internet security settings
- Downloading and installing software
- How to use Online Coach

#### NGSP Technical Support

- Completing the district import template
- Installation of the Online Coach using Mac Option 2
- · Account activation and student rosters
- Technical problems with Online Coach student software or teacher website

## Appendix A Firewall Rules and Proxy Server Settings

## **Firewall Rules**

The Online Coach application communicates to a remote server using an HTTPS connection to port 443. The application requires that you allow communication from any port to the servers on port 443, listed below. To increase the performance, add a Quality of Service (QoS) rule prioritizing this traffic to your firewall.

- olc.ngsp.com; 209.94.145.53
- olc.hbedge.net; 209.94.145.55
- olc.insideng.com; 209.94.145.52

### **Proxy Servers**

Proxy servers are intended to filter and cache data to protect and speed up Internet traffic. They normally apply a list of filtering rules for incoming and outgoing traffic to determine which content to block. These rules can be processor intensive, and as traffic increases, time and resource demands will increase.

Most modern proxy servers allow SSL connections to be monitored by decrypting, processing the same filtering rules, and re-encrypting the SSL connection. Adding this SSL-enabled layer adds to the latency of the traffic and increases the possibility that Online Coach data will be blocked.

You can improve performance by creating a rule at the top of the processing order that allows traffic to and from the application server free from unnecessary filtering rules. Establishing this rule will increase the performance of both the proxy server and the Online Coach application server.

## Appendix B Fonts

The following fonts are required for Online Coach to display correctly. Follow the instructions below to check your computer and install any fonts that are missing.

- Arial
- Comic Sans MS
- Courier New
- Georgia

#### Windows

- Times New Roman
- Trebuchet MS
- Verdana
- Select Start > Settings > Control Panel > Fonts. Scroll through the alphabetical list of currently installed fonts to determine which are missing.
- 2. You can download Comic Sans, Georgia, Trebuchet, or Verdana from http://www.soliloquylearning.com/ fonts/. Locate your operating system and click a font link from the list to begin installation.
- 3. If Arial, Courier New, or Times New Roman are missing, use your operating system's install disc to install the fonts.

#### Mac

- 1. Select **Macintosh HD > Library > Fonts**. Scroll through the alphabetical list of currently installed fonts to determine which are missing.
- You can download Comic Sans, Georgia, Trebuchet, or Verdana from http://www.soliloquylearning.com/fonts/.
  - a. Locate your operating system and click a font link from the list. Download the package to your desktop.
  - b. Extract the files within each package. (You may need to install Stuffit© to extract these files. A free version is available from www.stuffit.com).
  - c. Drag all extracted files to your **System Folder > Fonts** folder.
- 3. If Arial, Courier New, or Times New Roman are missing, use your operating system's install disc to install the fonts.

| Table A: Order Information |                                                                    |                 |                 |  |  |
|----------------------------|--------------------------------------------------------------------|-----------------|-----------------|--|--|
| Subscription               | Description                                                        | Inside ISBN     | Edge ISBN       |  |  |
| Classroom Set              | Contains 25 per-student 12-month subscriptions to the Online Coach | 978-07362-72995 | 978-07362-73008 |  |  |
| Individual per Student     | Single 12-month subscription                                       | 978-07362-59934 | 978-07362-39417 |  |  |
| Headset                    | NGSP-approved noise cancelling<br>headset                          | 978-07362-72940 | 978-07362-72940 |  |  |

| Table B: Minimum System Requirements |                                                                                                    |                                                                                                    |  |  |  |  |
|--------------------------------------|----------------------------------------------------------------------------------------------------|----------------------------------------------------------------------------------------------------|--|--|--|--|
| Online Coach                         |                                                                                                    |                                                                                                    |  |  |  |  |
|                                      | Windows                                                                                                    | Мас                                                                                                  |  |  |  |  |
| Operating<br>System                  | Windows XP® Professional with SP2,<br>Windows Vista Business or Enterprise Edition                                                                                                    | OS 10.2.6+                                                                                           |  |  |  |  |
| RAM                                  | 512 MB RAM (1GB RAM for Vista)                                                                                                    | 512 MB RAM                                                                                           |  |  |  |  |
| Screen<br>Display                    | 1024 x 768 resolution,<br>support for DirectX 9graphics and<br>8 MB of graphics memory (32 MB for Vista)                                                                                                    | 1024 x 768 resolution,<br>thousands of colors display                                                |  |  |  |  |
| Audio                                | SoundBlaster PCI/AC97 compatible sound<br>device with DirectSound support (if a second<br>soundcard is present, it must be disabled)                                                                                                    | Integrated Soundcard                                                                                 |  |  |  |  |
|                                      | 300 MB for single user (add 100 MB for each additional user), plus library space:                                                                                                    |                                                                                                    |  |  |  |  |
| Hard Drive<br>Space                  | Library—Inside<br>Level C—296 MB<br>Level D—446 MB<br>Level E—436 MB<br>1.17 GB for combined installer                                                                                                    | Library—Edge<br>Level A—284 MB<br>Level B—407 MB<br>Level C—482 MB<br>1.11 GB for combined installer |  |  |  |  |
| Internet<br>Connection               | Bandwidth T1 or better; Direct connection to Port 443 open without proxy to our website for both uploads and downloads; 10/100 MB Ethernet LAN port (minimum)                                                                                                    |                                                                                                    |  |  |  |  |
| Ture Type<br>Fonts                   | Arial, Comic Sans MS, Courier New, Georgia, Times New Roman, Trebuchet MS, Verdana                                                                                                    |                                                                                                    |  |  |  |  |
| Additional<br>Software               | QuickTime 6.0 or higher (downloaded for free from www.apple.com/quicktime)                                                                                                    |                                                                                                    |  |  |  |  |
| Headsets                             | Recommended model:<br>Andrea Electronics Model NC-185;<br>(Contact NGSP Customer Service; ships with adapter)<br>Other compatible models:<br>Abeier Model ACL-109M (email sales@abeier.com)<br>Labtec Stereo 332, Axis 302 (call 800-732-3054)<br>Adapters:<br>USB adapter and available USB port required for Mac and Vista<br>Andrea Electronics USB Adapter (go to: www.andreaelectronics.com) |                                                                                                    |  |  |  |  |

| Table C: Contact Information                                                                                                    |                                                             |                          |  |  |  |
|----------------------------------------------------------------------------------------------------|-------------------------------------------------------------|--------------------------|--|--|--|
| Contact / Area of Expertise                                                                                                    | Phone                                                       | eMail                    |  |  |  |
| National Geographic School Publishing                                                                                                    |                                                             |                          |  |  |  |
| <b>Customer Service</b><br>• Online Coach orders<br>• Headset orders                                                                     | <b>888-915-3276</b><br>Monday-Friday<br>8:00 am-8:00 pm EST | CustomerService@NGSP.com |  |  |  |
| <b>Technical Support</b><br>• System requirements<br>• District import<br>• Account setup & activation<br>• General Online Coach support | <b>888-915-3276</b><br>Monday-Friday<br>8:00 am-8:00 pm EST | TechSupport@NGSP.com     |  |  |  |
| Professional Development<br>• Course descriptions, delivery options and<br>pricing<br>• Course scheduling and coordination               | <b>888-915-3276</b><br>Monday-Friday<br>8:00 am-8:00 pm EST | CustomerService@NGSP.com |  |  |  |

Revised 12/09 · Inside and Edge Online Coach Implementation Guide